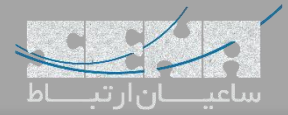

# ترانک میان Issabel و گیتویهای سنگوما

یکی از سناریوهای رایج و متداولی که بسیاری از همکاران با آن سروکار دارند، ارتباط میان گیتویهای سنگوما Sangoma Vega) (Gateway و سرور ایزابل (Issabel) میباشد که در نتیجه ارتباط با شبکه مخابرات PSTN را میسر مینماید. در این مقاله قصد داریم برقراری این ارتباط را به زبانی ساده، آموزش دهیم.

نکته: در ایجاد ترانک SIP میان دو سرور، میتوان ترانک را بر اساس نام کاربری و رمز عبور یا آدرس IP تعریف کرد. در روش اول، Authentication انجام شده و ترانک Register میشود. به عبارت دیگر میتوان گیتوی را در مرکز تلفن رجیستر کرد و یا بدون نیاز به رجیستر، ارتباط سرور و گیتوی برقرار شود.

## روش اول

#### ۱. تنظیمات در Issabel

برای تعریف ترانک SIP ابتدا وارد محیط گرافیکی ایزابل شده و مسیر زیر را طی کنید:

| :::: Issabel          |    |                                          |         |
|-----------------------|----|------------------------------------------|---------|
| Search modules        | ٩  | PBX / PBX Cor                            | nfigura |
| 🖵 System              | ,  | Basic                                    |         |
| 🛢 Agenda              | >  | Feature Codes                            |         |
| 🖂 Email               | >  | Outbound Routes                          |         |
| 🛱 Fax                 | >  | Class of Service<br>Inbound Call Control |         |
|                       |    | Inbound Routes                           |         |
| · PBX                 | ×  | Announcements                            |         |
| PBX Configuration     | 12 | Blacklist<br>CallerID Lookup Sources     |         |
| Operator Panel        |    | Call Flow Control<br>Follow Me           |         |
| Voicemails            |    | IVR                                      |         |
| Calls Recordings      |    | Queue Priorities<br>Queues               |         |
| Batch Configurations  | >  | Ring Groups<br>Time Conditions           |         |
| Conference            |    | Time Groups                              |         |
| Tools                 | ×  | Configuration                            |         |
| TUOIS                 | 1  | Conferences<br>Languages                 |         |
| Endpoint Configurator |    | Misc Applications<br>Misc Destinations   |         |
| Lill Reports          | >  | Music on Hold                            |         |
| + Extras              | >  | PIN Sets<br>Paging and Intercom          |         |
| 🚓 Addons              | >  | Parking Lot<br>System Recordings         |         |
| My Extension          | >  | VoiceMail Blasting                       |         |
| ▲ Security            | >  | Callback                                 |         |
|                       |    | DISA<br>Option                           |         |
| History               | >  | Unembedded IssabelPBX <sup>©</sup>       |         |

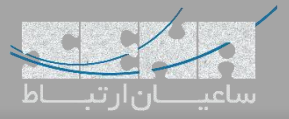

| runk Name 😑 :                  | ToVega                         |  |
|--------------------------------|--------------------------------|--|
| outbound CallerID 💿 :          |                                |  |
| TD Options .                   | Allow Any CID                  |  |
| Maximum Channels ?             |                                |  |
| sterisk Trunk Dial Ontions     | Tt Override                    |  |
| ontique if Busy ?              | Check to always try next trunk |  |
| isable Trunk                   | Disable                        |  |
| prepend ) + prefix             | match pattern 🕜 🖀              |  |
|                                |                                |  |
| prepend ) + prefix             | match pattern 🕜 🖀              |  |
| + Add More Dial Pattern Fields | Clear all Fields               |  |
| vial Rules Wizards 💿 :         | (pick one)                     |  |
| Outbound Dial Prefix 💿 :       |                                |  |
| Outgoing Settings              |                                |  |
|                                |                                |  |
| runk Name                      | vega                           |  |
| EER Details ?:                 |                                |  |
| nost=dynamic                   |                                |  |
| isername=vega                  |                                |  |
| type=friend                    |                                |  |
| qualify=yes                    |                                |  |
|                                |                                |  |

نکته: در تعریف ترانک Trunk Name در Outgoing Settings باید با نام کاربری یکسان باشد.

نکته: مقدار host برابر با dynamic قرار داده شده است چرا که گیتوی پس از رجیستر شدن، آدرس IP خود را معرفی مینماید.

۲. تنظیمات گیتوی (Gateway)

|   |                                 |                 |   |                 |                    |              | UserNan                    |  |
|---|---------------------------------|-----------------|---|-----------------|--------------------|--------------|----------------------------|--|
|   |                                 | ź.              |   |                 |                    |              |                            |  |
| 1 | Basic Config                    | VolP FXS FX     | 0 | Submit          | 🔲 New Install? 🛛 E | xit          | 0                          |  |
|   |                                 |                 |   |                 |                    |              |                            |  |
| · | General VolP Configurat         | on<br>Cataway = |   | Set to "Gatewa  | y"                 |              |                            |  |
| - | registration mode               | Gateway -       |   |                 |                    |              |                            |  |
| - | Local Gateway Configura         | tion            |   |                 |                    |              |                            |  |
|   | SIP Local Port                  | 5060            |   |                 |                    |              |                            |  |
|   | Remote Server Configur          | ation           |   | 1               |                    |              |                            |  |
|   | SIP Server IP/FQDN              | 192.168.1.63    | 0 | Enter The Issab | el Server IP Ad    | dress        |                            |  |
|   | SIP Server Port                 | 5060            | 0 |                 |                    |              |                            |  |
|   | SIP Server Transport Mode       | udp 🔻           |   |                 |                    |              |                            |  |
|   | SIP Accessibility Check         | options ·       |   |                 |                    |              |                            |  |
|   | Registration and Authentication |                 |   | 1               |                    |              |                            |  |
|   | ID                              | vega            |   | Enter The User  | name And Pass      | word That Wr | ote Into The Issabel Trunk |  |
|   | Authentication Password         | ****            |   |                 |                    |              |                            |  |
|   |                                 |                 |   |                 |                    |              |                            |  |
|   |                                 |                 |   |                 |                    |              |                            |  |
| - | Codecs                          |                 |   |                 |                    |              |                            |  |
|   |                                 |                 |   |                 |                    |              |                            |  |

وارد محیط گرافیکی گیتوی سنگوما شده و مسیر زیر را طی کنید:

# سپس تنظیمات را Submit نمایید. برای اطمینان از صحت تنظیمات، با رفتن به منوی Status در گیتوی و زدن گزینه Show SIP Registration میتوان Registeredشدن ترانک را مشاهده نمود:

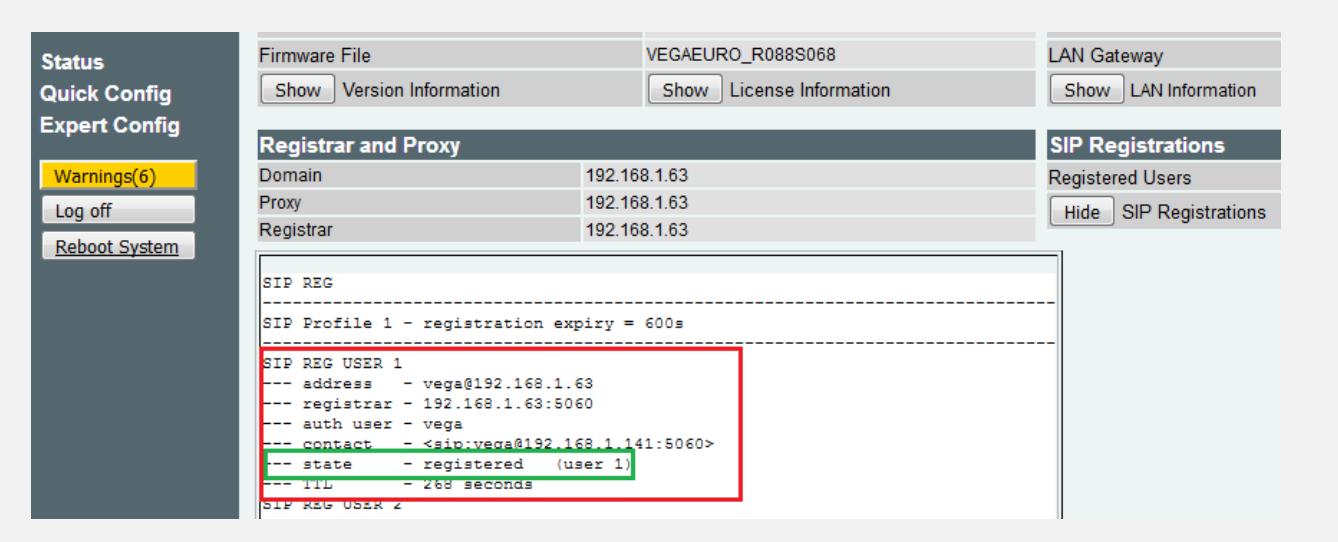

نکته: در صورت رجیستر نشدن ترانک گیتوی در ایزابل، به مسیر زیر رفته و از بلاکنشدن آی پی گیتوی توسط Issabel اطمینان

حاصل نماييد.

| ii Issabel                        |                                       |
|-----------------------------------|---------------------------------------|
| Search modules                    | Q 🏠 Sect                              |
| □ System                          | > 🥒 Unbar                             |
| 🗐 Agenda                          |                                       |
| 🖂 Email                           | <b>`</b>                              |
| Fax                               | · · · · · · · · · · · · · · · · · · · |
| Lui Reports                       | Issabel is li                         |
|                                   | v <b>(</b> ]1                         |
| Firewall                          | , 7-                                  |
| Fail2Ban                          | ~ 🛟 2                                 |
| Admin                             |                                       |
| Banned IPs                        | 3                                     |
| Audit                             |                                       |
| Weak Keys                         |                                       |
| HTTPS Certificate <u>(Let's F</u> | ncrvpt)                               |
| + Extras                          | >                                     |
| & Addons                          | >                                     |
| My Extension                      | 3                                     |
| ව History                         | >                                     |
|                                   |                                       |

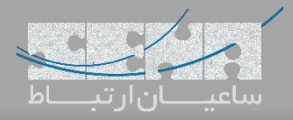

در صورتی که آیپی گیتوی در حالت Banned قرار گرفتهبود، آن را انتخاب کرده و سپس Unban نمایید. نکته: سرویس fail2ban با دریافت درخواست رجیستر در یک بازهی زمانی و رجیستر نشدن آن به دلایل گوناگون مانند تعریف نشدن نام کاربری و رمز عبور یا اشتباه وارد شدن آنها، آدرس IP را بهعنوان یک آدرس خطرناک، در لیست سیاه قرار میدهد.

۳. تنظیمات Outbound Route در Issabel:

پس از برقراری ارتباط و رجیستر شدن ترانک، میبایست مسیر تماسها را نیز مشخص نمایید. وارد مسیر PBX > PBX از برقراری ارتباط و رجیستر شدن ترانک، میبایست مسیر تماسها را نیز مشخص نمایید. وارد مسیر PBX > PBX

| 📕 Agenda 🔤 🔤          | > Feature Codes         |                                              |
|-----------------------|-------------------------|----------------------------------------------|
|                       | Outbound Routes         | Add Koute                                    |
| 🖂 Email               | > Trunks                | Pauto Cattinga                               |
|                       | Class of Service        | Route Settings                               |
| 🖨 Fax                 | > Inbound Call Control  | نام دلخواه برای ترانک                        |
| •                     | Inbound Routes          | RToVega                                      |
| C PBX                 | DAHDI Channel DIDs      | Route Name .                                 |
|                       | Announcements           | Route CID:                                   |
| PBX Configuration     | Blacklist               | Route Password: 👓                            |
| Operator Papel        | Callerid Lookup Sources | Route Type:                                  |
|                       | Eollow Mo               | Music On Hold2                               |
| Voicemails            | TVR                     |                                              |
|                       | Queue Priorities        | Time Group: **                               |
| Calls Recordings      | Queues                  | Route Position Decision Last after 9_outside |
|                       | Ring Groups             | Additional Settings                          |
| Batch Configurations  | > Time Conditions       | rituriorial occurry                          |
|                       | Time Groups             |                                              |
| Conference            | Internal Options &      | Call Recording 2 : Allow                     |
|                       | Configuration           | None V                                       |
| Tools                 | Conferences             | PIN Set .                                    |
|                       | Languages               | Dial Patterns that will use this Route       |
| Endpoint Configurator | Misc Applications       | الگوی شمارد گیری                             |
|                       | Misc Destinations       |                                              |
|                       | Music on Hold           | (prepend ) + 9 I . / CallerID ] 🖀            |
| + Extras              | PIN Sets                | + Add More Dial Pattern Fields               |
|                       | Paging and Intercom     |                                              |
| 🙈 Addons              | Parking Lot             | Dial patterns wizards : (pick one)           |
|                       | System Recordings       | Touch Consumer for Matche d Douter 0         |
| 🗎 My Extension        | > Remote Access         | Trunk Sequence for Matched Routes            |
|                       | Callback                |                                              |
| Security              | DISA                    | انتخاب تر انک مربوطه از نست تر انک ها 🔽 🔍 0  |
|                       | Option                  |                                              |
| D History             | Vnembedded IssabelPBX   |                                              |
|                       |                         | 2                                            |
|                       |                         | Ontional Destination on Congestion           |
|                       |                         | Optional Deschauon on Congestion             |
|                       |                         |                                              |
|                       |                         | Normal Congestion                            |
|                       |                         |                                              |
|                       |                         | Submit Changes Duplicate Route               |
|                       |                         |                                              |
|                       |                         |                                              |

نکته: نقطه (دات) یا همان "." در الگوی شماره گیری در تصویر بالا به معنی Any میباشد، یعنی هر شمارهای با هر طولی که با پیش شماره ۹ شماره گیری شود، ابتدا پیش شماره ۹ حذف شده و مابقی به سمت ترانک گیتوی سنگوما ارسال می شود.

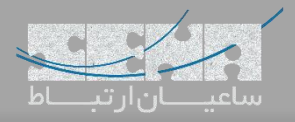

### روش دوم

۲. تنظیمات در ایزابل:

برای این کار وارد محیط گرافیکی ایزابل شده و تنظیمات ترانک را به صورت زیر تغییر دهید:

|                       | Inbound Koutes                         | General Settings                                   |
|-----------------------|----------------------------------------|----------------------------------------------------|
| 🌜 РВХ                 | <ul> <li>DAHDI Channel DIDs</li> </ul> | ociterar occurgo                                   |
|                       | Announcements                          |                                                    |
| PBX Configuration     | Blacklist                              | Trunk Name                                         |
|                       | CallerID Lookup Sources                |                                                    |
| Operator Panel        | Call Flow Control                      | Outbound CallerID :                                |
|                       | Follow Me                              | CID Options : Allow Any CID                        |
| Voicemails            | IVR                                    | Maximum Channels 2                                 |
|                       | Queue Priorities                       | Maximum Channels *:                                |
| Calls Recordings      | Queues                                 | Asterisk Trunk Dial Options Tt Override            |
|                       | Ring Groups                            | Continue if Busy 2: Check to always try next trunk |
| Batch Configurations  | Time Conditions                        | Disable Tevel.                                     |
|                       | Time Groups                            | Disable Trunk -: Euclisable                        |
| Conference            | Internal Options &                     | Dialed Number Manipulation Rules                   |
|                       | Configuration                          |                                                    |
| Tools                 | Conferences                            |                                                    |
|                       | Languages                              | (prepend) + prefix   match pattern                 |
| Endpoint Configurator | Misc Applications                      |                                                    |
| Lui Desente           | Misc Destinations                      | + Add More Dial Pattern Fields Clear all Fields    |
| Reports               | Music on Hold                          | Diel Pulee Wieserte 2. (nick one)                  |
| A Dates               | PIN Sets                               |                                                    |
| T Extras              | Paging and Intercom                    | Outbound Dial Prefix 🔁 :                           |
| Addapa                | Parking Lot                            | Outgoing Settings                                  |
| Addons                | System Recordings                      | outgoing settings                                  |
|                       | VoiceMail Blasting                     |                                                    |
| BIY EXCENSION         | Remote Access                          | Trunk Name 2                                       |
|                       | Callback                               | Vega                                               |
| Security              | DISA                                   | PEER Details *:                                    |
| S History             | Option                                 | NOST=192.168.1.141                                 |
|                       | Unembedded IssabelPBX 🕬                | type=peer                                          |
|                       |                                        | quality=yes                                        |
|                       |                                        |                                                    |
|                       |                                        |                                                    |

نکته: نوع ترانک peer تعریف شده است. نکته: مقدار host برابر با آدرس IP گیتوی داده شده است.

۲. تنظیمات گیتوی Vega:

وارد محیط گرافیکی گیتوی شده و مسیر زیر را طی کنید:

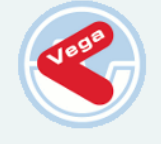

Vega 50 GW Configuration

#### Status Quick Config Expert Config System Logging LAN/WAN POTS Dial Plan Media Tones SIP ENP QoS Statistics Supp.Services Advanced Save Warnings(6) Log off

Reboot System

### SIP Configuration

| 1 | General         |            |        |          |                                    |        |   |
|---|-----------------|------------|--------|----------|------------------------------------|--------|---|
| • | Local SIP Port  |            |        | )        |                                    |        |   |
|   | Accept Non-Pro  | xy Invites |        |          |                                    |        |   |
|   | Submit          |            |        |          |                                    |        |   |
|   | SIP Profiles    |            |        |          |                                    |        |   |
| l | SIP Profile     | Name       | Inter  | face ID  | Other<br>SIP Profile<br>Parameters | Chg?   |   |
|   | 1               | profile1   | 9      | 901      | ===>                               | Modify | Ċ |
|   | Add Delete      | 2          |        |          |                                    |        | 1 |
|   | Registration    | 1          |        |          |                                    |        |   |
|   | Show SIP Regi   | stration   |        | Show Re  | egistration                        |        |   |
|   | Enable Registra | ation      |        | <b>V</b> |                                    |        |   |
|   | Registration Mo | de         |        | normal   | •                                  |        |   |
|   | Submit          |            |        |          |                                    |        |   |
|   | SIP Registra    | ation Use  | ers Co | onfigura | ation                              |        |   |
|   | SIP Registratio | on Users   |        |          |                                    |        |   |

| کنید: | طی | زير را | مسير | مربوطه، | پروفايل | كردن | Modify | از | پس |
|-------|----|--------|------|---------|---------|------|--------|----|----|
|-------|----|--------|------|---------|---------|------|--------|----|----|

| SIP Profile 1 Re     | gistratio    | n Parameters 1           |  |  |
|----------------------|--------------|--------------------------|--|--|
| Registration Reque   | st-URI Port  | 5060                     |  |  |
| Registration Expiry  | Time (s)     | 600                      |  |  |
| Max Number of Reg    | istrars      | 3                        |  |  |
| Minimum Valid SIP I  | Response     | 200                      |  |  |
| Registration Mode    |              | ◉ normal                 |  |  |
| Timeout (ms)         |              | 5000                     |  |  |
| Registrar Retry Dela | ay (s)       | 0                        |  |  |
| Accessibility Check  |              | ◯ off                    |  |  |
| Accessibility Check  | Interval (s) | 30                       |  |  |
| Accessibility Check  | Transport    | udp 🔻                    |  |  |
| Submit               |              |                          |  |  |
| SIP Registrar        | Enable       | IP/DNS Name Port Chg?    |  |  |
| 1                    | 1            | 192.168.1.63 5060 Modify |  |  |
| Add Delete           |              |                          |  |  |

و سپس تیک گزینه Enable را برای Registration بردارید و Submit کنید:

#### <u>SIP</u> > <u>SIP Profile 1</u> > Registrar 1

<u>SIP</u> > <u>Authentication</u> > User

| SIP Registrar 1 |              |  |  |  |  |
|-----------------|--------------|--|--|--|--|
| Enable          |              |  |  |  |  |
| IP/DNS Name     | 192.168.1.63 |  |  |  |  |
| Port            | 5060         |  |  |  |  |
| Submit          |              |  |  |  |  |
|                 |              |  |  |  |  |

غير فعالسازى Authenticcation:

برای غیر فعالسازی Authentication سمت گیتوی وارد مسیر زیر شوید:

Expert Config > SIP > SIP Authentication

سپس user موردنظر را modify کرده و تیک Enable را بردارید.

| Modify SIP Auth   | entication User             |  |  |  |  |  |  |
|-------------------|-----------------------------|--|--|--|--|--|--|
| SIP Authenticati  | on User 1                   |  |  |  |  |  |  |
| Enable            |                             |  |  |  |  |  |  |
| SIP Profile       | 1                           |  |  |  |  |  |  |
| Username          | vega                        |  |  |  |  |  |  |
| Password          | ****                        |  |  |  |  |  |  |
| Subscriber        | IF:                         |  |  |  |  |  |  |
| Resource Priority | N/A (no namespace selected) |  |  |  |  |  |  |
| Submit            |                             |  |  |  |  |  |  |